# Универсальная ИК-клавиатура Pocket Nature Луч-807

# Руководство пользователя

Поздравляем вас с приобретением универсальной клавиатуры для карманных компьютеров. Вы можете использовать эту клавиатуру для быстрого ввода данных в карманный компьютер, не имеющий встроенной клавиатуры.

#### Основные характеристики:

- полнофункциональная портативная клавиатура, имеющая 67 кнопок

- кнопки вызова приложений, настраиваемые комбинации кнопок и программируемые

пользователем кнопки для быстрого вызова наиболее часто используемых приложений

- два ИК порта для работы с различными моделями КПК
- повышенные тактильные свойства клавиш, позволяющие работать с полным комфортом
- один элемент питания ААА.

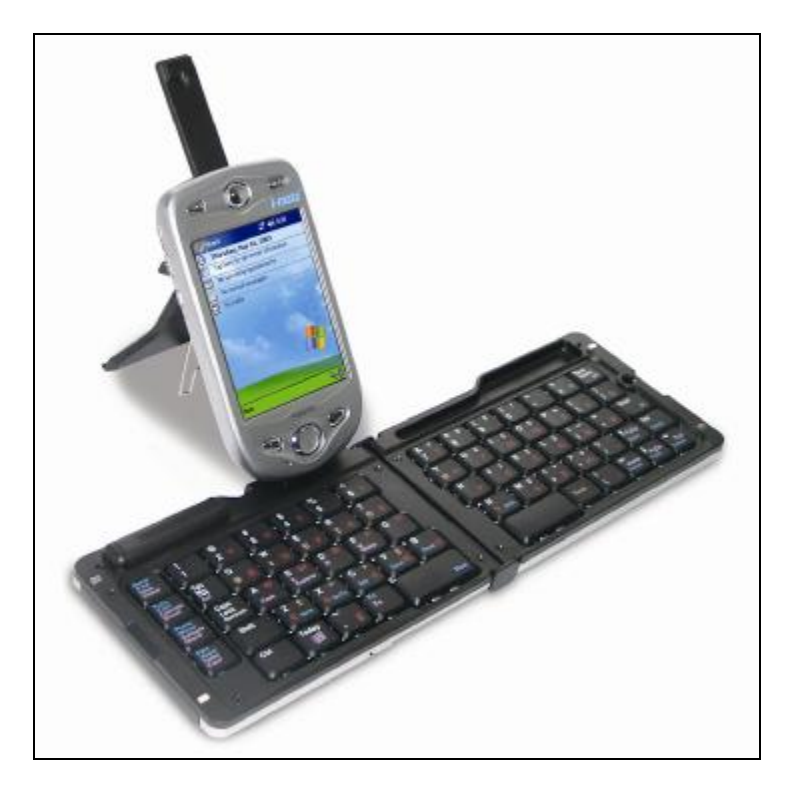

## Работа с клавиатурой

Нажмите на фиксатор и откройте крышку клавиатуры.

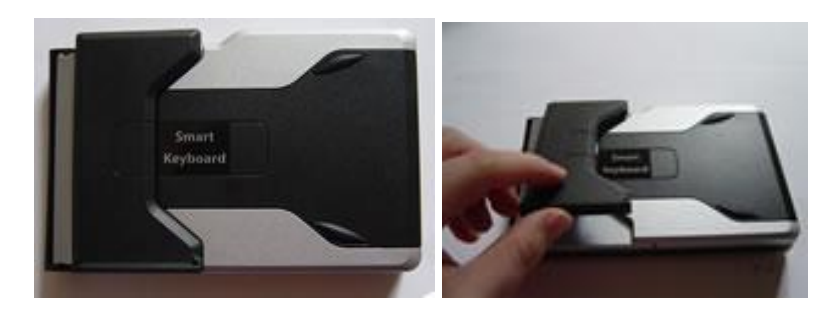

## Установка батареи

Гнездо для батареи находится в левой верхней части клавиатуры. Для снятия крышки нажмите на нее и сдвиньте вправо. Установите батарейку ААА, соблюдая указанную на корпусе полярность.

Установите крышку на место и задвиньте до щелчка.

### Установка КПК

Откройте подставку для КПК, как указано на рисунках, и установите КПК для работы с верхним ИК-портом клавиатуры.

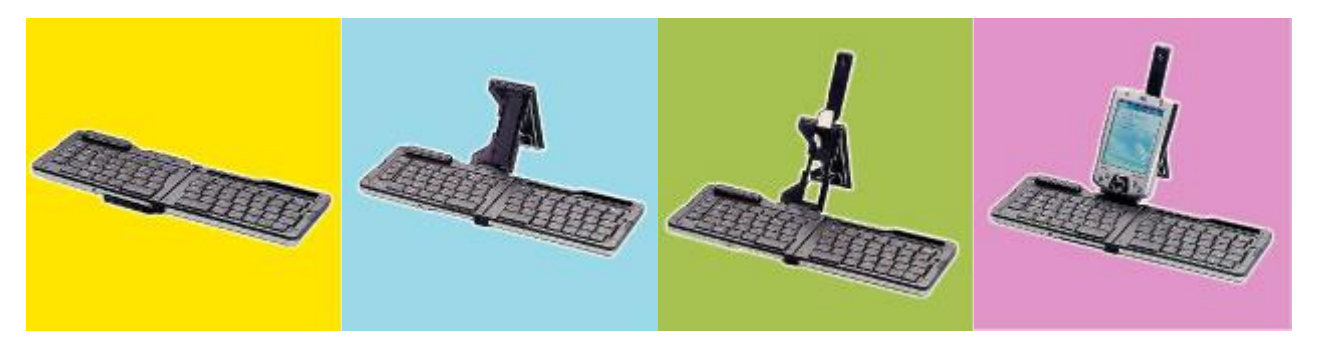

Для работы через нижний ИК-порт необходимо расположить устройство на горизонтальной поверхности так, чтобы ИК порты клавиатуры и карманного компьютера были направлены друг на друга.

#### Расположение ИК портов на клавиатуре

Клавиатура Луч-807 имеет два ИК порта для удобства работы с различными КПК. Расположение портов указано на рисунках.

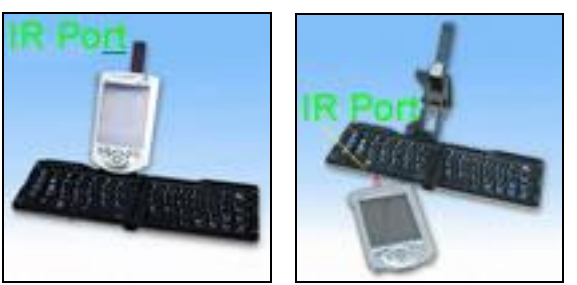

# Внимание! В зависимости от типа мобильного устройства поддерживается ввод данных через оба порта, только верхний или только нижний ИК-порт.

Необходимо выбрать положение, в котором ИК порты клавиатуры и карманного компьютера смогут обмениваться данными. Угол между ними, для выполнения этого условия, должен быть не более 130 градусов.

#### Установка драйвера MacCentre UniBoard

Пользуясь инструкцией по установке драйвера MacCentre UniBoard, установите его на карманный компьютер. В меню «**Start/Пуск**» выберите пункт «**UniBoard ON**». Подробные инструкции по установке и настройке драйвера можно найти в руководстве пользователя MacCentre UniBoard, которое входит в дистрибутив драйвера.

Приятной работы!